## 【瀏覽器設定】IE9 相容性檢視之設定

IE9 之相容性檢視請參考以下作法

1. 功能表列上選擇「工具」→「相容性檢視設定」

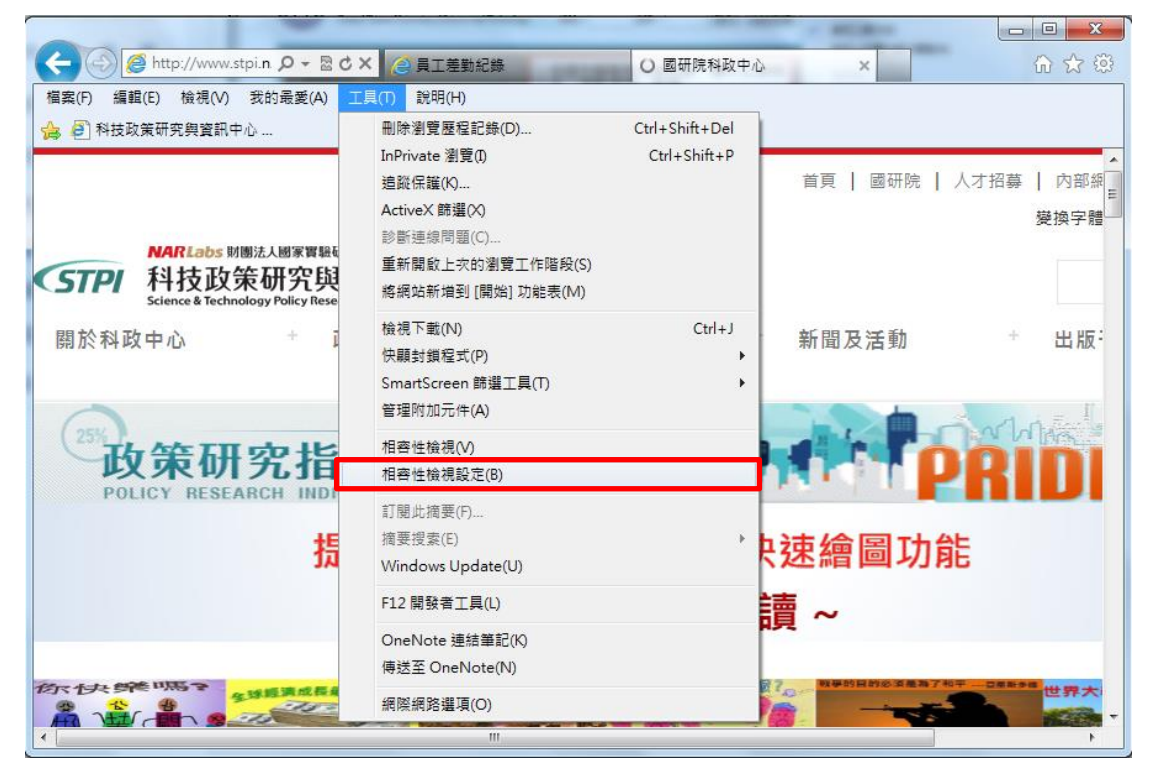

2. 將「www.stpi.narl.org.tw」加入相容性檢視的網站當中,操作如下:

| 相容性檢視設定                          | ×              |
|----------------------------------|----------------|
| 您可以新增和移除 [相容性檢視] 下顯示的網           | 登好 ∘           |
| 新增此網站(D):                        |                |
| www.stpi.narl.org.tw             | 新增( <u>A</u> ) |
| 已新增至 [相容性檢視] 的網站(W):             |                |
|                                  | 移除( <u>R</u> ) |
|                                  |                |
|                                  |                |
|                                  |                |
|                                  |                |
|                                  |                |
| └<br>▼ 包含來自 Micmonft 的更新網站清單(II) |                |
| ☑ 在相容性檢視下顯示內部網路網站①               |                |
| 🗌 在相容性檢視下顯示所有網站(E)               |                |
|                                  | 關閉()           |

並請勾選「包含來自 Microsoft 的更新網站清單」以及「在相容性視下顯示內部網路網站」,接著按下「關閉」之後就完成了

| 相容性檢視設定                                                                                                   | ×                           |
|----------------------------------------------------------------------------------------------------|-----------------------------|
| 您可以新增和移除 [相容性檢視] 下顯示的網站。                                                                                  |                             |
| 新增此網站(D):                                                                                                 |                             |
|                                                                                                    | 新增(A)                       |
| 已新增至 [相容性檢視] 的網站( <u>W</u> ):<br>narl.org.tw                                                              | 移除(民)                       |
| <ul> <li>✓ 包含來自 Microsoft 的更新網站清單(U)</li> <li>✓ 在相容性檢視下顯示內部網路網站(I)</li> <li>一 在相容性檢視下顯示所有網站(E)</li> </ul> | []<br>[][[]]<br>[][]<br>[]] |

3. 請記得到網址列的右邊按下相容性檢視的按鈕 🎽 ,即完成相容性檢視設定。

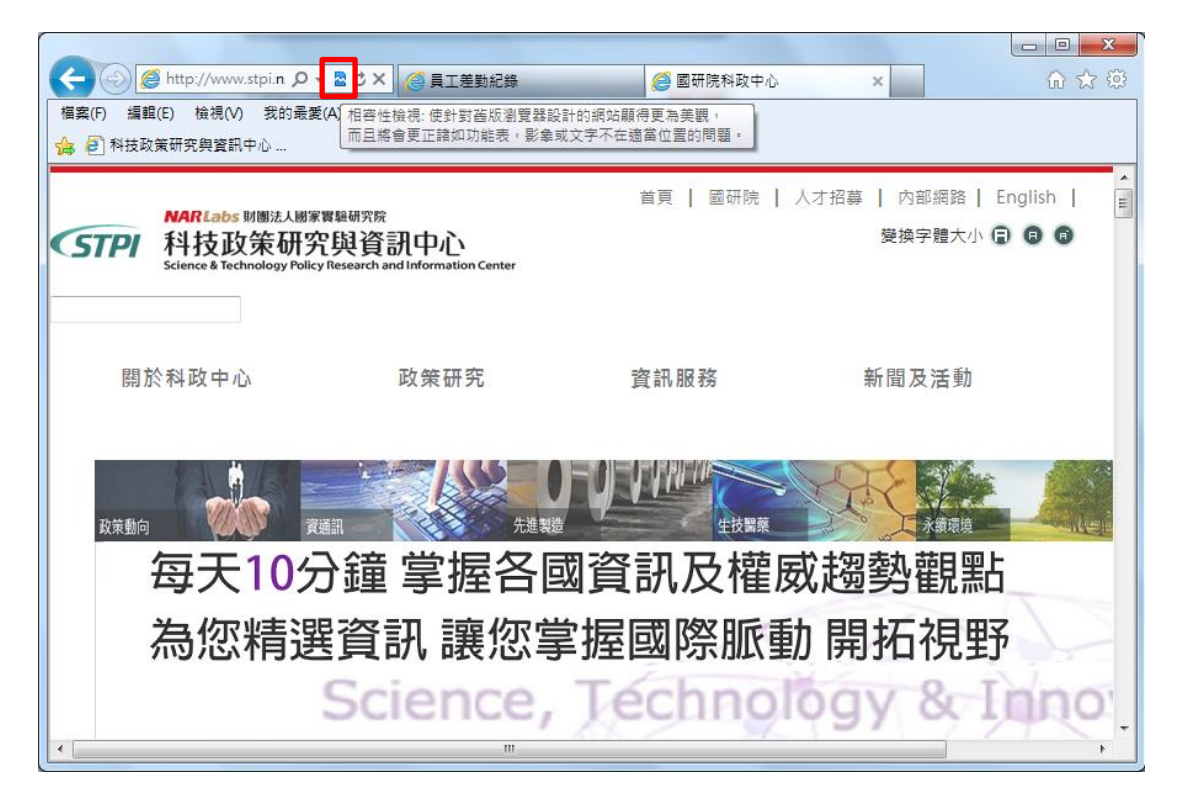